学生各位

2020年4月吉日

工学院大学

#### キューポート掲示の確認とLMS アンケートの回答方法について(通知)

大学からみなさんへのお知らせはキューポート(学生ポータル)を通じて行います。みなさんが最初に登校するのは 2020 年 5 月 7 日の予定ですが、それまでの間は定期的にキューポート(学生ポータル)にアクセスし、大学からのお知 らせを確認するようにしてください。

また、大学の授業では講義だけでなく学修支援システム(LMS)も活用されており、資料や課題の配布・アンケートなどは LMS を通じて行われます。そのため、今回みなさんには LMS を利用する練習としてアンケートに回答していただきます。

# <u>この通知を確認したらすみやかにキューポート(学生ポータル)へ統合認証アカウントでログインしてお知らせを確認</u>し、さらに LMS に個人 ID でログインしてアンケートの回答をお願いします。

### 本説明書に書いてある課題(アンケート)は 2020 年 4 月 10 日までに必ず回答してください。そこまでの接続 記録を大学で確認します。

今後、大学からのお知らせなどはキューポート(学生ポータル)を通じて行われます。各学部学科で課題が出ることもあ りますので、必ず頻繁に確認してください。

キューポート(学生ポータル)へのアクセスおよび LMS の利用(アンケートの回答)は添付のマニュアルを参考にしてください。

以上

# キューポート(学生ポータル)・・・掲示の確認とアンケートの回答方法

【1】パソコン/スマホでの操作方法、または、【2】スマホアプリでの操作方法</u>をよく読み、掲示の確認と、アンケートの回答をしてください。

## 【1】パソコン/スマホでの操作方法

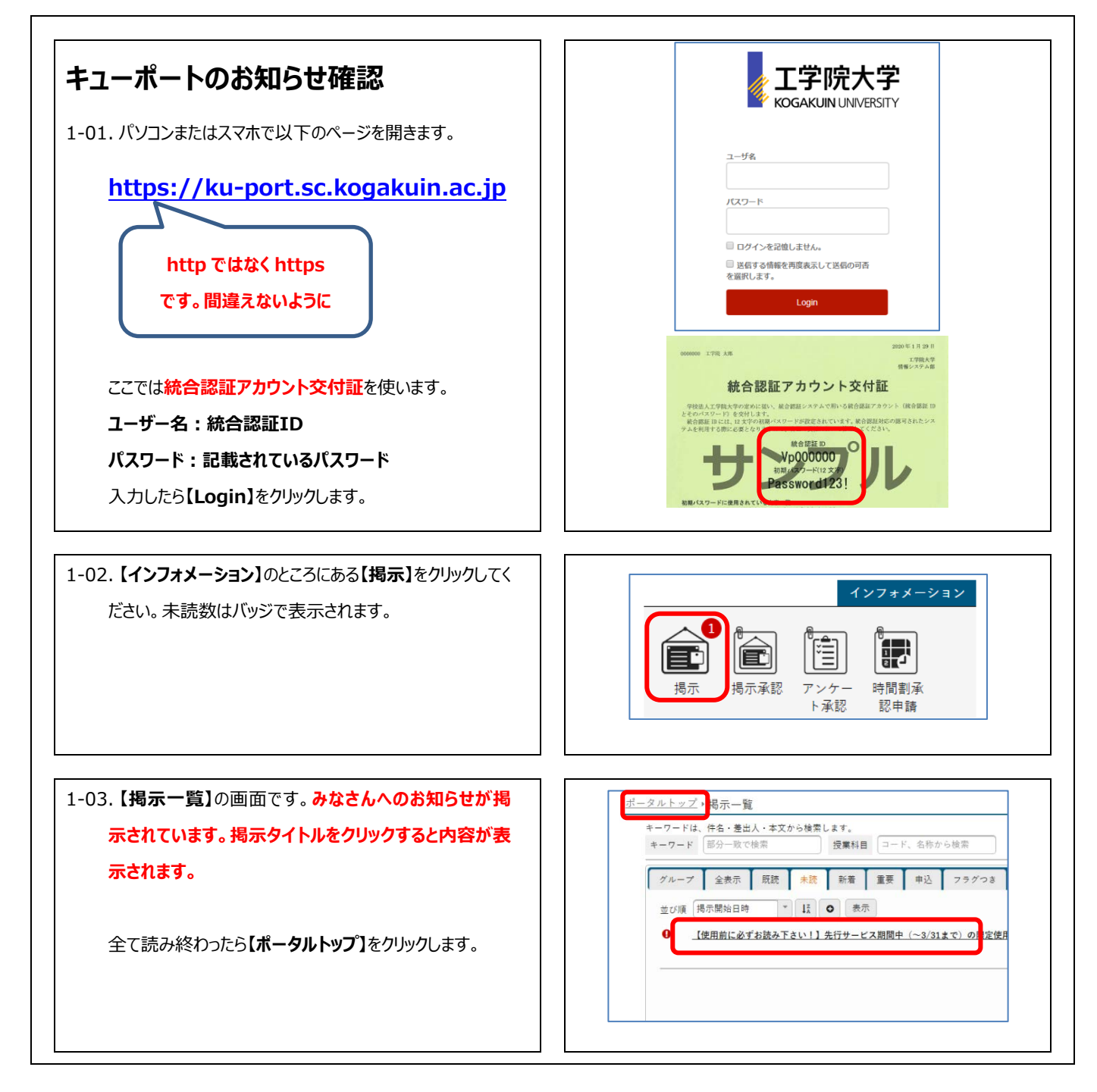

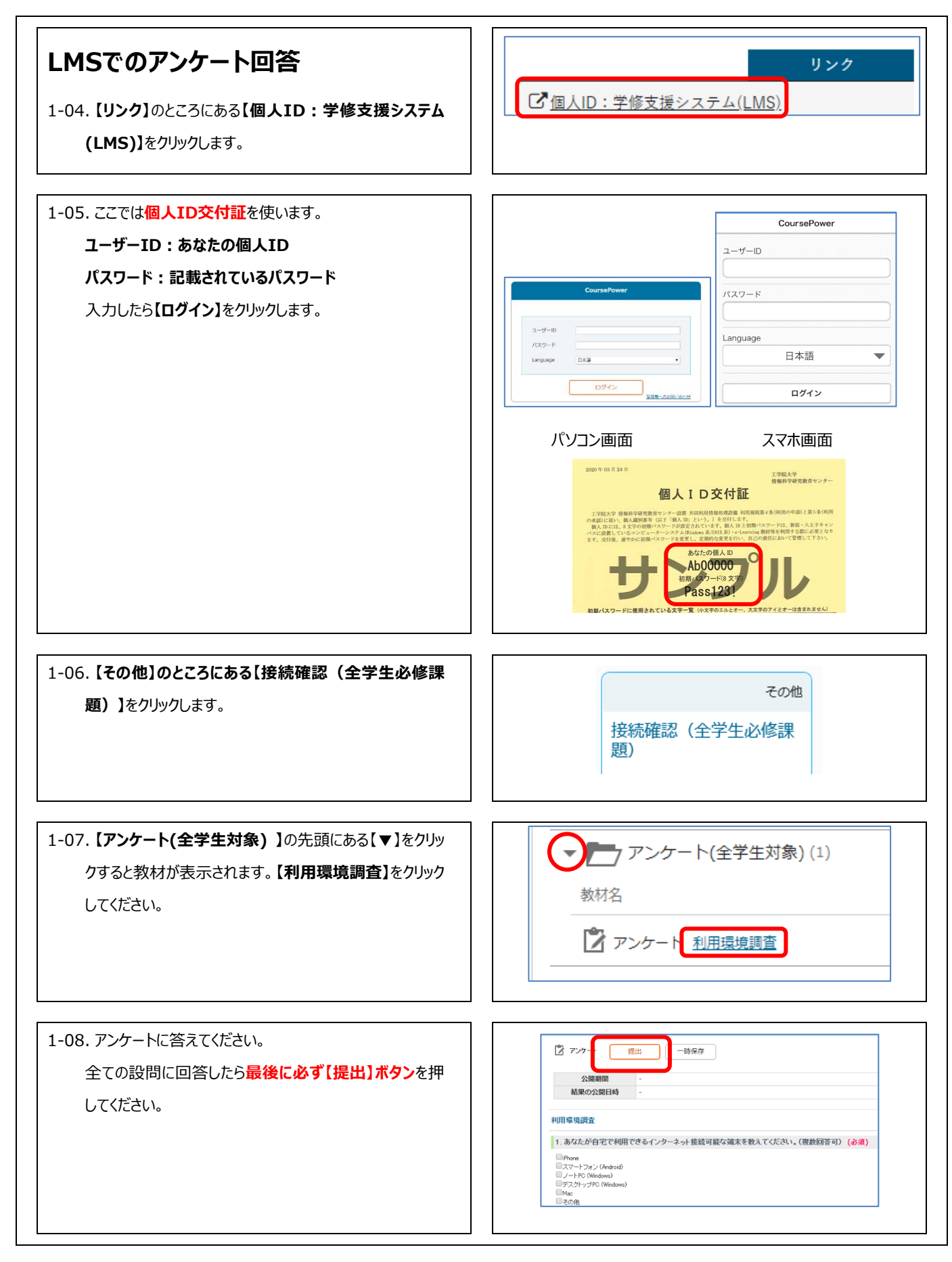

1-09. アンケートの状況が【実施済】と表示されていれば回答 完了です。【未実施】【実施中】と表示されているときはア ンケートの提出がされていませんので、もう一度アンケート のページに入って回答後、【提出】ボタンを押してください。

### 【2】スマホアプリでの操作方法

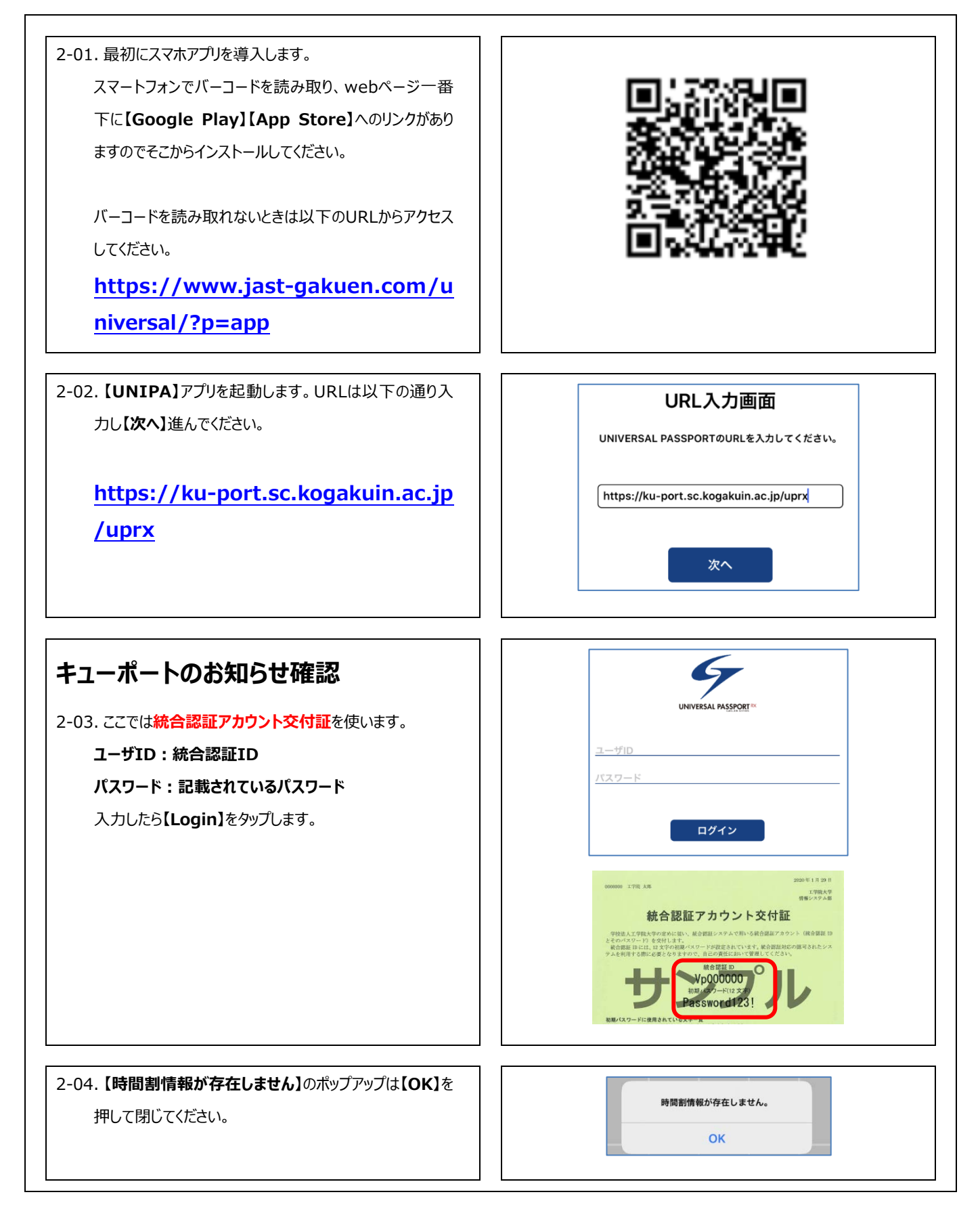

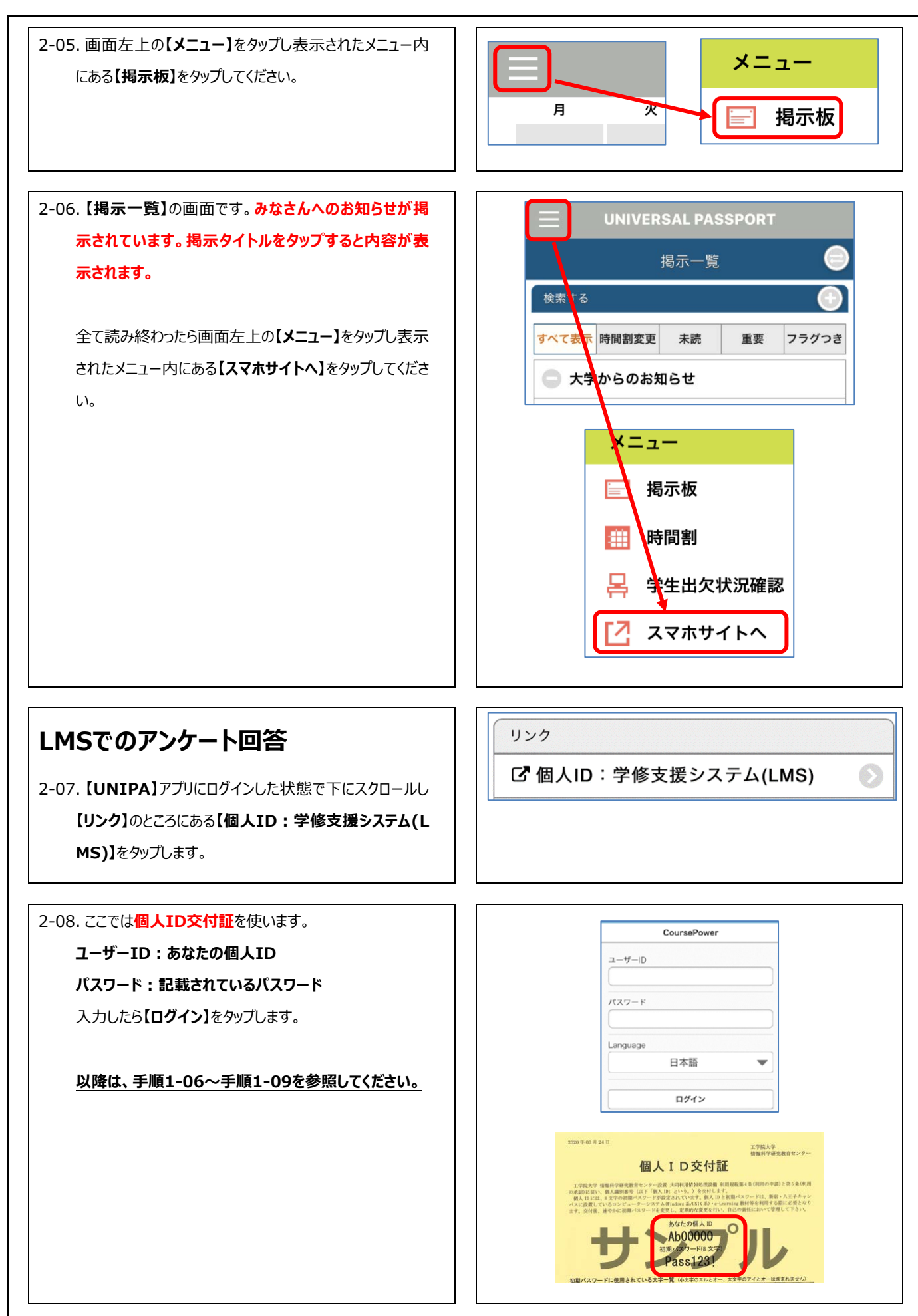